| ← → C   nuvola.madisoft.it/area-tutore/       | ् ७ 🕁 😩 :                                                  |
|-----------------------------------------------|------------------------------------------------------------|
| 🔢 App M Gmail 🖸 YouTube 💡 Maps 📥 Nuvola -     | - Login 🚯 ISTITUTO D'ISTRUZI 🚯 home page intranet          |
| 🔼 Nuvola                                      | TO Tutore di ROSSINI GIUSEPPE Tutore di ROSSINI GIUSEPPE • |
| GIUSEPPE ROSSINI<br>2021/2022 • 4DI PROVA • F | Home                                                       |
| A Home                                        |                                                            |
| 🖤 Voti                                        |                                                            |
| ▲ Assenze                                     |                                                            |
| Note                                          |                                                            |
| Argomenti di lezione                          |                                                            |
| AB Compiti                                    |                                                            |
| alendario Calendario                          |                                                            |
| 🖕 Eventi e documenti                          |                                                            |
| 🏠 Materiale per docente                       |                                                            |
| 🧶 Colloqui                                    |                                                            |
| Documenti scrutinio                           |                                                            |
| Bacheche                                      |                                                            |
| Questionari                                   |                                                            |
| Modulistica                                   |                                                            |
| 🖅 Pagamenti                                   |                                                            |
|                                               |                                                            |
|                                               |                                                            |
|                                               |                                                            |
|                                               |                                                            |
|                                               |                                                            |
|                                               |                                                            |
|                                               |                                                            |
|                                               |                                                            |
|                                               |                                                            |
|                                               |                                                            |
|                                               |                                                            |
|                                               |                                                            |

1 - nella schermata home del registro elettronico area TUTORE posizionarsi sul proprio nome a destra

## 2 – selezionare dalla tendina la dicitura ANAGRAFICA ALUNNO

| ← → C 🔒 nuvola.madisoft.it/area-tutore/                  |                                              |                      | Q 🖻 🕁 🔒                               |
|----------------------------------------------------------|----------------------------------------------|----------------------|---------------------------------------|
| 🏥 App M Gmail 💶 YouTube 💡 Maps 🔺 Nuvola - Logi           | in 🔇 ISTITUTO D'ISTRUZI 🔇 home page intranet |                      | 📰 Elenco di lettura                   |
| Nuvola                                                   |                                              | TG Tutore di ROSSINI | GIUSEPPE Tutore di ROSSINI GIUSEPPE • |
| GIUSEPPE ROSSINI                                         | Home                                         | Profilo              |                                       |
| A Home                                                   |                                              | Cambia password      |                                       |
| 🏆 Voti                                                   |                                              | Anagrafica           |                                       |
| Assenze                                                  |                                              | Anagrafica alunno    |                                       |
| Note                                                     |                                              | Informazioni         |                                       |
| Argomenti di lezione                                     |                                              | GÞ                   |                                       |
| AB Compiti                                               |                                              | Esci da impersona    |                                       |
| Calendario                                               |                                              |                      |                                       |
| Eventi e documenti                                       |                                              |                      |                                       |
| 🏠 Materiale per docente                                  |                                              |                      |                                       |
| Se Colloqui                                              |                                              |                      |                                       |
| Documenti scrutinio                                      |                                              |                      |                                       |
| Bacheche                                                 |                                              |                      |                                       |
| Questionari                                              |                                              |                      |                                       |
| Modulistica                                              |                                              |                      |                                       |
| Pagamenti                                                |                                              |                      |                                       |
|                                                          |                                              |                      |                                       |
|                                                          |                                              |                      |                                       |
|                                                          |                                              |                      |                                       |
|                                                          |                                              |                      |                                       |
|                                                          |                                              |                      |                                       |
|                                                          |                                              |                      |                                       |
|                                                          |                                              |                      |                                       |
|                                                          |                                              |                      |                                       |
|                                                          |                                              |                      |                                       |
|                                                          |                                              |                      |                                       |
| https://nuvola.madisoft.it/area-tutore/anagrafica-alunno |                                              |                      |                                       |

## 3 – nella schermata che si apre posizionarsi su MODIFICA DATI

| Image: App M Gmail Variable V Mage: A Nucle Logie Image: A Nucle Logie Image: A Nucle A Destant a Duscepper Lucer de A DOSSNI duscepper Lucer de A DOSSNI duscep |
|----------------------------------------------------------------------------------------------------|
| Nucle       Informazioni alunno       Modifica dati                                                                                                    |
| Clustepe Rossni<br>zozirzoz - ADI PROVAL - F       Modifica dati         Mone       Autorizzazione pubblicazione foto e video       No         Assenze       Autorizzazione riprese foto e video       No         Assenzi       Autorizzazione riprese foto e video       No         Autorizzazione riprese foto e video       No       Autorizzazione riprese foto e video         Autorizzazione riprese foto e video       No       Autorizzazione riprese foto e video         Mone       Conferma iscrizione anno scolastico successivo       No         Conferma iscrizione anno scolastico successivo       No         Patto corresponsabilità?       No         Venti documenti       Patto corresponsabilità?       No                                                                                                    |
| Mome       Autorizzacione pubblicazione foto e video       No         Voti       Autorizzacione riprese foto e video       No         Assenze       Autorizzacione riprese foto e video       No         Note       Autorizzacione uscita sul territorio       No         Agomenti di lezione       Conferma iscrizione anno scolastico successivo       No         Ompti       Patto corresponsabilità?       No         Fendie documenti       Fendie documenti       No                                                                                                    |
| viti       Autorizzazione riprese foto evideo       No         Assenze       Autorizzazione uscita sul territorio       No         Agomenti di lezione       Conferma iscrizione anno scolastico successivo       No         Orapiti       Pato corresponsabilità?       No         Pato corresponsabilità?       No                                                                                                    |
| Assenze       Autorizzazione uscita sul territorio       No         Agomenti di lezione       Conferma iscrizione anno scolastico successivo       No         Agomenti di lezione       Conferma iscrizione anno scolastico successivo       No         Agomenti di lezione       Patto corresponsabilità?       No         Intervention       Patto corresponsabilità?       No         E venti e documenti       Vention       Vention                                                                                                    |
| Argomenti di lezione       Conferma iscrizione anno scolastico successivo       No         Ao compiti       Patto corresponsabilitâ?       No         Calendario       No         E venti e documenti       Venti e documenti                                                                                                    |
| Ab     Compiti     No       Calendario     No       E venti e documenti     Venti e documenti                                                                                                    |
| <ul> <li>Calendario</li> <li>Eventi e documenti</li> </ul>                                                                                                    |
| Eventi e documenti                                                                                                    |
|                                                                                                    |
| 1 Materiale per docente                                                                                                    |
| Re Colloqui                                                                                                    |
| Documenti scrutinio                                                                                                    |
| Bacheche                                                                                                    |
| Ouestionari                                                                                                    |
| He Modulistica                                                                                                    |
| Pagamenti                                                                                                    |
|                                                                                                    |
|                                                                                                    |
|                                                                                                    |
|                                                                                                    |
|                                                                                                    |
|                                                                                                    |
|                                                                                                    |
|                                                                                                    |
|                                                                                                    |
|                                                                                                    |

4 – apporre la spunta su CONFERMA ISCRIZIONE ANNO SCOLASTICO SUCCESSIVO (apporre le spunte anche alle altre autorizzazioni se non si è già provveduto)

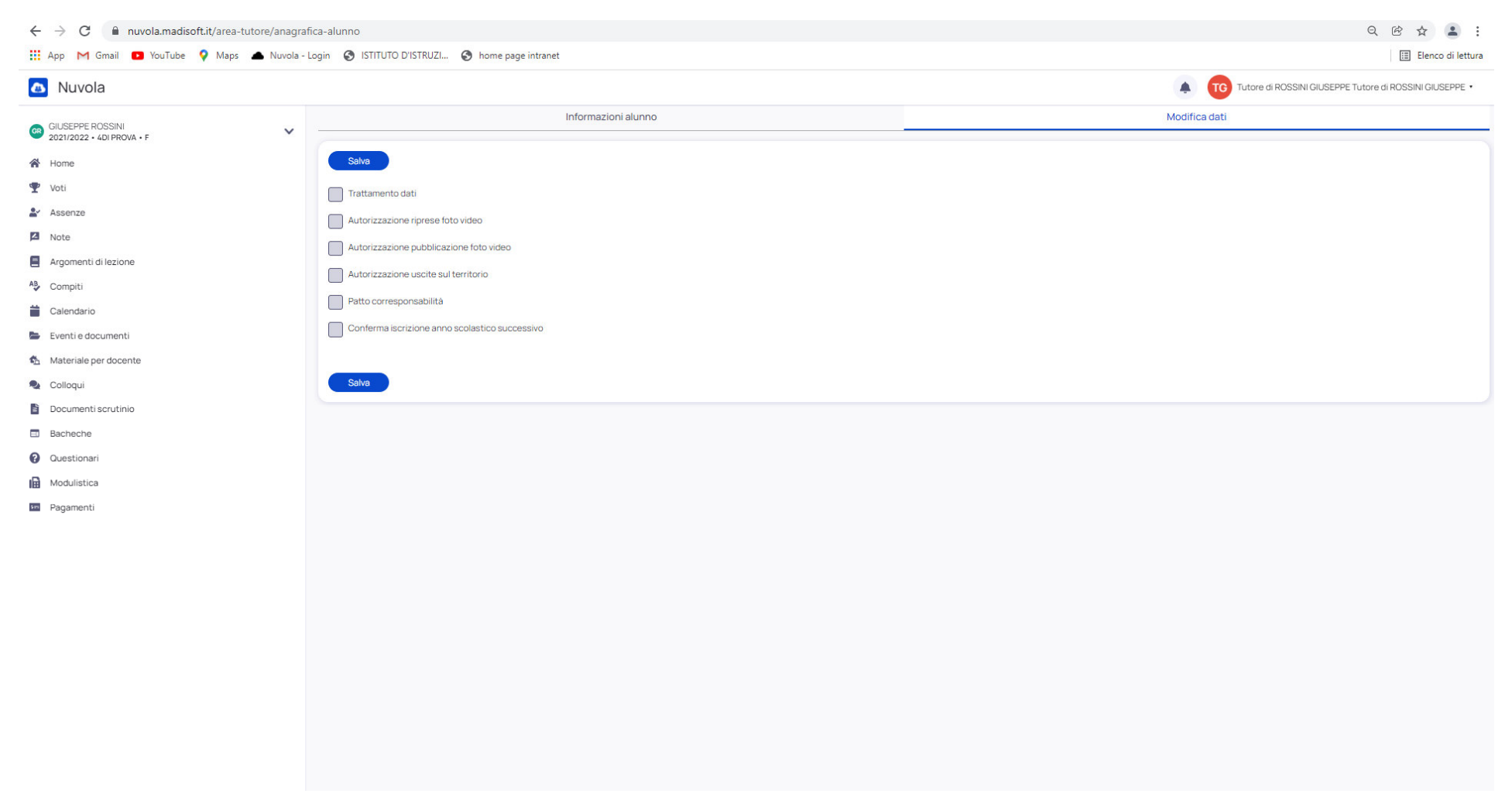

## 5 – SALVARE

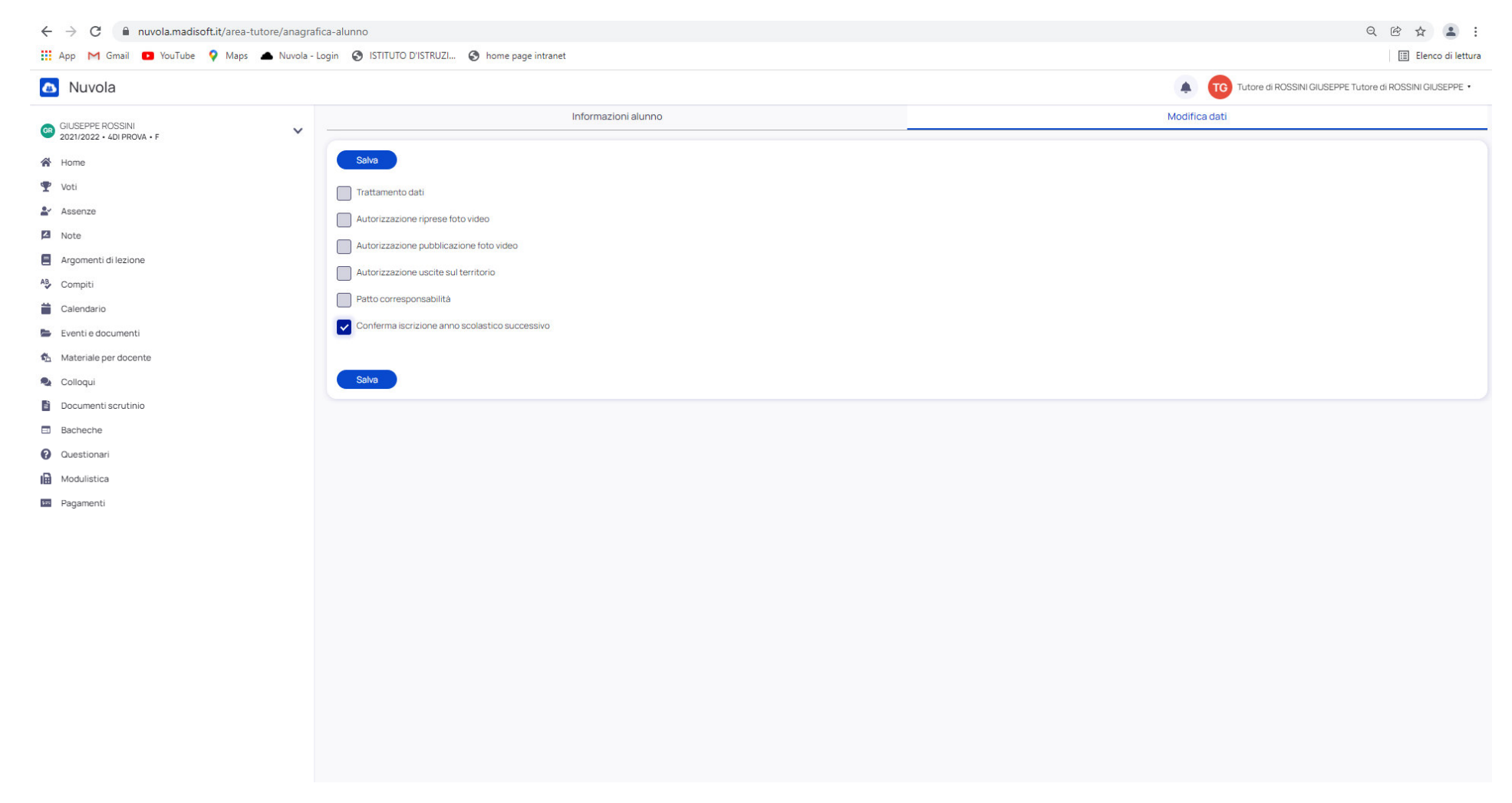